Guide d'activation - Février 2023

# **Cartes business** et affaires

https://activation.carte.societegenerale.com

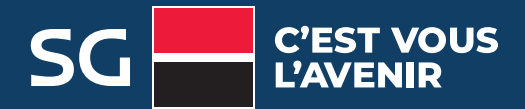

### **IMPORTANT**

Ce site permet l'activation de votre carte business ou affaires Société Générale ainsi que la déclaration du numéro de téléphone sécurité et la création du code personnel, qui sécuriseront vos paiements en ligne.

Le code personnel est une donnée connue de vous seul, qui n'apparaît sur aucun document et qui ne vous sera jamais demandé par Société Générale (par mail, par téléphone, par courrier).

L'activation de votre nouvelle carte désactivera immédiatement l'ancienne carte.

Munissez-vous du téléphone dont vous allez ou avez enregistré le numéro ainsi que de votre carte business ou affaires.

## Choix de l'étape

à laquelle se référer en fonction de sa situation

| Étape 1<br>Se connecter au site d'activation            | 3 |
|---------------------------------------------------------|---|
| <b>Étape 2</b><br>Enregistrer son numéro de téléphone   | 4 |
| Étape 3<br>Enregistrer son code personnel               | 5 |
| <b>Étape 4</b><br>Activer sa carte business ou affaires | 6 |
| Dépannage et questions fréquentes                       | 8 |

# Se connecter au site d'activation https://activation.carte.societegenerale.com

| SOCIETE<br>GENERALE                                                                          | L'adresse à saisir sur le site<br>est l'adresse mail à usage<br>professionnel qui a été déclarée<br>par vous-même ou par votre<br>entreprise à Société Générale.                        |
|----------------------------------------------------------------------------------------------|----------------------------------------------------------------------------------------------------|
| Bienvenue. Activez votre carte ou gérez votre numéro de téléphone et votre code<br>personnel | L'adresse mail doit être saisie<br>en minuscules et sans accent.                                                                                                    |
| Veuillez saisir votre adresse mail                                                           | Si aucune adresse mail n'est reconnue,<br>nous vous invitons à vous rapprocher<br>de votre interlocuteur dédié:                                                                         |
| Adresse email                                                                                | - Carte affaires: votre gestionnaire<br>en entreprise                                                                                                    |
| Valider                                                                                      | - Carte business: votre conseiller<br>en agence ou le Service Client<br>au 3933 <sup>Service 0,30 €/ min</sup>                                                                          |
|                                                                                              | <ul> <li>Le mot de passe temporaire est<br/>envoyé sur votre adresse mail.</li> <li>Vous avez 10 minutes<br/>pour le saisir.</li> </ul>                                                 |
| Merci de saisir le mot de passe que vous avez reçu sur votre adresse email                   | Si vous ne recevez pas le mail et<br>qu'il ne se trouve pas dans vos<br>courriers indésirables, nous vous<br>invitons à recommencer la procédure<br>en cliquant sur <b>« Retour »</b> . |

**ATTENTION** 3 saisies incorrectes suspendent l'accès au site d'activation pendant 24 heures

Valider

?

Mot de passe

Retour

## Enregistrer son numéro de téléphone

### Cette étape permet l'enregistrement du numéro de téléphone sur lequel vous pourrez recevoir le code temporaire pour valider vos achats sur internet.

NOTE : ce numéro de téléphone sera le même pour toutes les cartes affaires ou business à à votre nom, émises par Société Générale.

### Si aucun numéro de téléphone enregistré ou pour modifier le numéro de téléphone enregistré

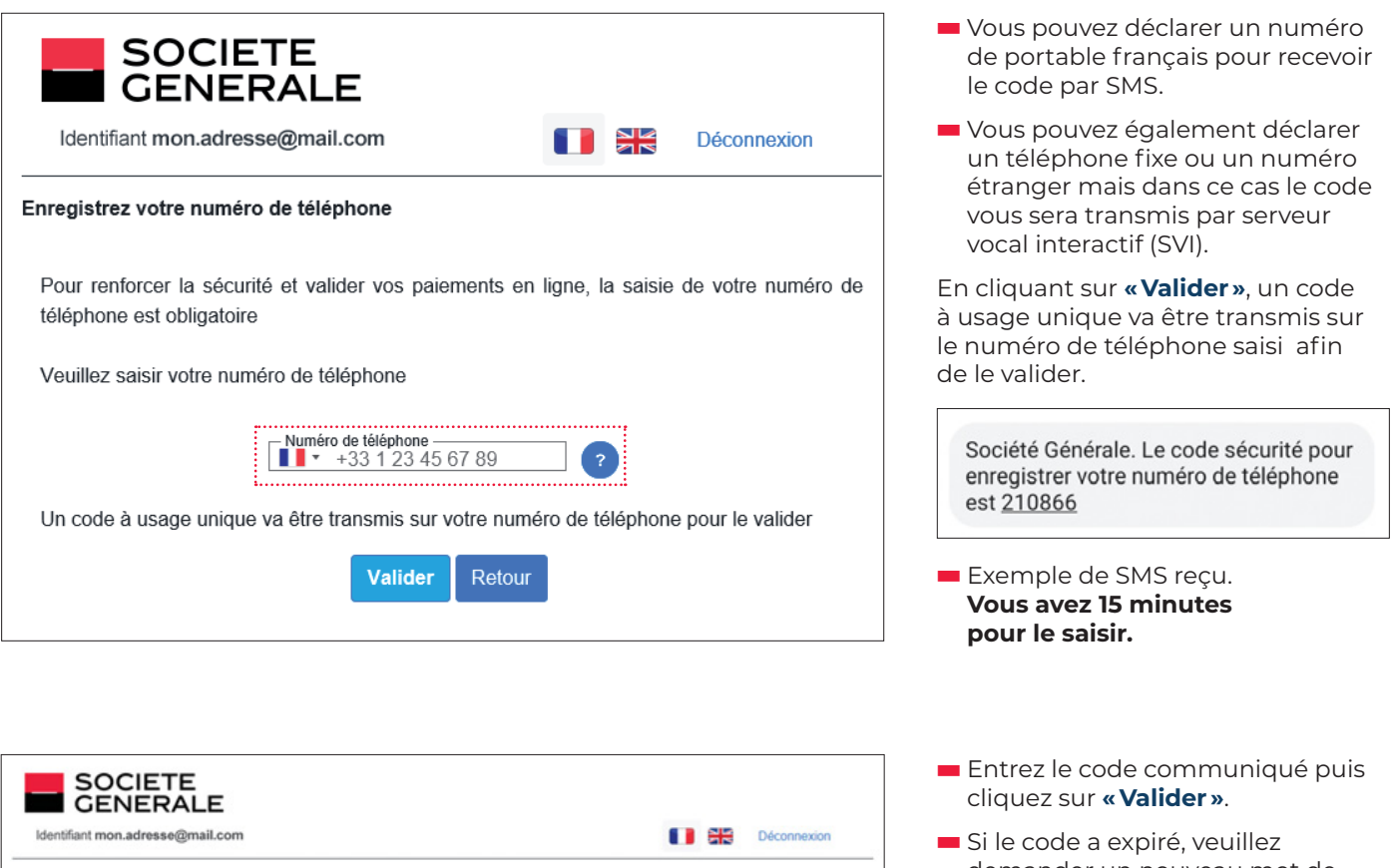

 Si le code a expiré, veuillez demander un nouveau mot de passe en cliquant sur « Retour ».

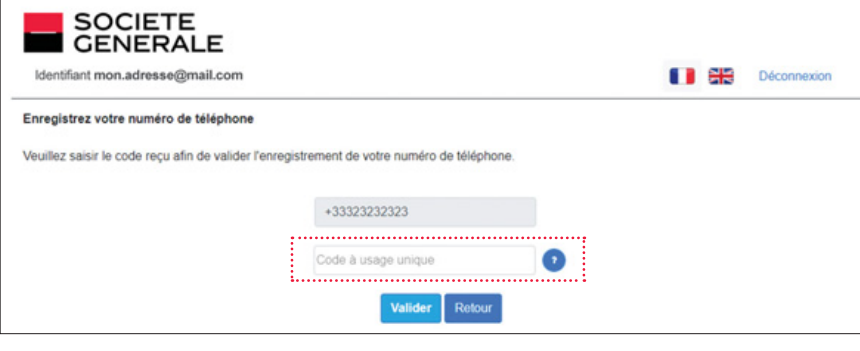

ATTENTION 3 saisies incorrectes suspendent l'accès au site d'activation pendant 24 heures

## Si le numéro de téléphone est déjà enregistré

Vous serez redirigé directement vers l'étape suivante.

Créer son code personnel

### Si le code personnel n'est pas défini ou pour modifier votre code personnel

|                                |                                                     |                     | Définir votre code personnel*.                                                                                                    |
|--------------------------------|-----------------------------------------------------|---------------------|----------------------------------------------------------------------------------------------------|
| Identifiant mon.adresse@mail.c | E<br>com                                            | Déconnexion         | <ul> <li>En cliquant sur l'aide, vous aurez<br/>des informations sur le code<br/>personnel (nombre de caractères,<br/>durée de validité, etc).</li> </ul> |
| Veuillez définir le            | code personnel qui vous permettra de valider vos pa | iiements en ligne 💿 |                                                                                                    |
| (                              | Code personnel                                      |                     |                                                                                                    |
| [                              | Confirmer le code personnel                         |                     |                                                                                                    |
|                                | Valider Retour                                      |                     |                                                                                                    |
|                                |                                                     |                     |                                                                                                    |
|                                | Vous code personnel est confirmé.                   | ×                   |                                                                                                    |

**IMPORTANT:** c'est le couple **« code de sécurité (reçu par SMS)/code personnel (défini par vous) »** qui sera exigé pour l'authentification forte et pour la validation de votre paiement en ligne.

### Si le code personnel est déjà défini

Vous serez redirigé directement vers l'étape suivante.

## Activer sa carte business ou affaires

|                            | @mail.com                     |                                                 |                                 | Déconnexion |
|----------------------------|-------------------------------|-------------------------------------------------|---------------------------------|-------------|
| Activez votre carte        |                               |                                                 |                                 |             |
| ous pouvez activer votre c | carte en cliquant sur « activ | ver ». Si vous avez déjà utilisé votre carte, v | ous pouvez « ignorer cette étap | 0 > 🤊       |
|                            |                               |                                                 |                                 |             |
|                            | Modifier la langue            | Modifier le numéro de téléphone                 | Modifier le code person         | nel         |
| Carda al                   | 1                             | Numéro de Télénhene                             | Code automatil                  | Shited      |
| carte nº                   | Langue                        | Numero de Telephone                             | Code personnel                  | Statut      |
| 497388XXXXXX0995           | fr                            | +33x00000x40                                    | Existant                        | Activer     |
|                            |                               |                                                 |                                 |             |

- 1. Pour activer votre carte, cliquez sur le bouton "Activer" de la carte correspondante.
  - Si vous avez plusieurs cartes, répétez cette action.
  - Si vous avez déjà activé votre carte, cliquez sur "Ignorer cette étape/Quitter".
- 2. Munissez-vous de votre carte car l'activation nécessite la saisie de sa date de validité au format MM/AA

La demande d'activation d'une carte déjà active n'a aucune incidence sur son utilisation.

| GENERALE                                                                                                    | :                                                                                                    |                                        |                                                      |
|----------------------------------------------------------------------------------------------------|----------------------------------------------------------------------------------------------------|----------------------------------------|------------------------------------------------------|
| Identifiant mon.adresse@mail.co                                                                                                   | m                                                                                                    |                                        | Déconnexion                                          |
| Activation de votre carte 513351XXX                                                                                               | XXXX7992                                                                                                    |                                        |                                                      |
| /euillez saisir la date de validité de v                                                                                          | votre carte.                                                                                                    |                                        |                                                      |
|                                                                                                    |                                                                                                    |                                        |                                                      |
| Date d'expiration                                                                                                    |                                                                                                    |                                        |                                                      |
| Activar Dataur                                                                                                    |                                                                                                    |                                        |                                                      |
| Reloar                                                                                                    |                                                                                                    |                                        |                                                      |
|                                                                                                    |                                                                                                    |                                        |                                                      |
|                                                                                                    | ↓                                                                                                    |                                        |                                                      |
|                                                                                                    | •                                                                                                    |                                        |                                                      |
| A structure and a                                                                                                    |                                                                                                    |                                        |                                                      |
| Activez votre carte                                                                                                    |                                                                                                    |                                        |                                                      |
| Activez votre carte<br>Vous pouvez activer votre carte en                                                                         | cliquant sur « activer ». Si vous avez déjà utilisé votre carte, vous pouvez « ignore                                                                                                   | r cette étape » 💽                      |                                                      |
| Activez votre carte<br>Vous pouvez activer votre carte en                                                                         | cliquant sur « activer ». Si vous avez déjà utilisé votre carte, vous pouvez « ignore                                                                                                   | r cette étape » 💽                      |                                                      |
| Activez votre carte<br>Vous pouvez activer votre carte en                                                                         | cliquant sur « activer ». Si vous avez déjà utilisé votre carte, vous pouvez « ignore                                                                                                   | r cette étape » 💽<br>Modifier le numét | o de téléphone                                       |
| Activez votre carte Vous pouvez activer votre carte en Carte n°                                                                   | cliquant sur « activer ». Si vous avez déjà utilisé votre carte, vous pouvez « ignore<br>Numéro de Téléphone                                                                            | r cette étape » 7                      | to de téléphone<br>Statut                            |
| Activez votre carte<br>Vous pouvez activer votre carte en<br>Carte n°<br>408703XXXXXX9734                                         | cliquant sur « activer ». Si vous avez déjà utilisé votre carte, vous pouvez « ignore<br>Numéro de Téléphone                                                                            | r cette étape » 👔                      | o de téléphone<br>Statut<br>Adwr                     |
| Activez votre carte<br>Vous pouvez activer votre carte en<br>Carte n°<br>408703XXXXXX9734<br>448567XXXXXX9734                     | cliquant sur « activer ». Si vous avez déjà utilisé votre carte, vous pouvez « ignore<br>Numéro de Téléphone<br>X                                                                       | r cette étape » 💽                      | e de 166phone<br>Statut<br>Adrer<br>Adrer            |
| Activez votre carte Vous pouvez activer votre carte en Carte n° 408703XXXXXXX7244 44567XXXXXXX7244 477174XXXXXXX5991              | cliquant sur « activer ». Si vous avez déjà utilisé votre carte, vous pouvez « ignore<br>Numéro de Téléphone<br>X<br>Votre carte est activée ! Vous pouvez<br>l'utiliser dès à présent  | r cette étape » 👔                      | ro de Méléphone<br>Statut<br>Adver<br>Adver          |
| Activez votre carte Vous pouvez activer votre carte en Carte n° 408703XXXXXXX7244 445677XXXXXXX7244 477174XXXXXXX5991             | cliquant sur « activer ». Si vous avez déjà utilisé votre carte, vous pouvez « ignore<br>Numéro de Téléphone<br>X<br>Votre carte est activée ! Vous pouvez<br>l'utiliser dès à présent. | r cette étape » 💽                      | to de Méléphone<br>Statut<br>Adver<br>Adver<br>Adver |
| Activez votre carte<br>Vous pouvez activer votre carte en<br>Carte n°<br>408703XXXXX5734<br>448567XXXXXX5734<br>4477174XXXXXX5991 | cliquant sur « activer ». Si vous avez déjà utilisé votre carte, vous pouvez « ignore<br>Numéro de Téléphone<br>Votre carte est activée ! Vous pouvez<br>l'utiliser dès à présent.      | r cette étape » 💽                      | o de teléphone<br>Statut<br>Ader<br>Ader<br>Ader     |

## Modifier les informations personnelles (téléphone et/ou code personnel)

|                           | TE<br>RALE                 |                                                    |                                 |             |  |  |  |
|---------------------------|----------------------------|----------------------------------------------------|---------------------------------|-------------|--|--|--|
| Identifiant mon.adress    | e@mail.com                 |                                                    | 10 689                          | Déconnexion |  |  |  |
| Activez votre carte       |                            |                                                    |                                 |             |  |  |  |
| Vous pouvez activer votre | carte en cliquant sur « ac | tiver ». Si vous avez déjà utilisé votre carte, vo | us pouvez « ignorer cette étape | • 💿         |  |  |  |
|                           |                            |                                                    |                                 |             |  |  |  |
|                           | Modifier la langue         | Modifier le numéro de téléphone                    | Modifier le code personne       | el          |  |  |  |
| Carte nº                  | Langue                     | Numéro de Téléphone                                | Code personnel                  | Statut      |  |  |  |
| 497388XXXXXX0995          | fr                         | +33xxxxxxx40                                       | Existant                        | Activer     |  |  |  |
| 513351XXXXX5290           | fr                         | +33xxxxxx40                                        | Existant                        | Activer     |  |  |  |
|                           |                            |                                                    |                                 |             |  |  |  |
|                           |                            |                                                    |                                 |             |  |  |  |

- Cliquez sur le bouton action «Modifier» de votre choix en fonction de ce que vous souhaitez faire.
- Si vous cliquez sur «Modifier le numéro de téléphone», vous serez dirigé à l'étape 2.
- Si vous cliquez sur «Modifier le code personnel», vous serez dirigé à l'étape 3.

## Modifier la langue du site d'activation et des pages de paiements

| Identifiant mon.adress Activez votre carte Vous pouvez activer votre | TE<br>RALE<br>se@mail.com | r ». Si vous avez déjà utilisé votre carte, vou | s pouvez « ignorer cette étape » 👩 | inexion | Si vous cliquez sur le bouton<br>«Modifier la langue», le site<br>d'activation et les pages de<br>paiement seront en anglais lor<br>de votre prochaine connexion. |
|----------------------------------------------------------------------|---------------------------|-------------------------------------------------|------------------------------------|---------|----------------------------------------------------------------------------------------------------|
|                                                                      | Modifier la langue        | Modifier le numéro de téléphone                 | Modifier le code personnel         |         |                                                                                                    |
| Carte n°                                                             | Langue                    | Numéro de Téléphone                             | Code personnel                     | Statut  |                                                                                                    |
| 497388XXXXXX0995                                                     | fr                        | +33xxxxxxx40                                    | Existant                           | Activer |                                                                                                    |
| 513351XXXXXX5290                                                     | fr                        | +33xxxxxx40                                     | Existant<br>Ignorer cette ét       | Activer |                                                                                                    |
|                                                                      |                           | $\downarrow$                                    |                                    |         |                                                                                                    |
|                                                                      |                           | Votre langue est modifiée                       | ×                                  |         |                                                                                                    |

## Dépannage et questions fréquentes

## De quoi ai-je besoin pour accéder au site d'activation carte? (Étape 1)

Votre identifiant d'accès au site d'activation carte est votre adresse mail à usage professionnel déclarée lors de la demande de carte. Pour tout renseignement, nous vous invitons à:

- Client carte business: contacter votre conseiller en agence ou le Service Client au 3933 Service 0.30 €/ min +prix appel
- Client carte affaires: demander au gestionnaire des cartes affaires de votre entreprise de déclarer votre adresse mail dans l'outil Sogecarte Net.

#### Mon adresse mail est bloquée (Étape 1)

Suite à 3 saisies erronées du code de validation reçu par mail, votre adresse mail est bloquée pendant 24 heures. Passé ce délai, vous pouvez réessayer de vous connecter.

#### Je ne reçois pas mon code par mail (Étape 1)

Nous vous invitons à vérifier vos spams/courriers indésirables sans fermer la fenêtre de saisie du code. Le délai de réception de ce mail peut prendre plusieurs minutes et le code envoyé a une durée de validité de 10 minutes.

Si vous ne recevez pas ce mail et qu'il ne se trouve pas dans vos courriers indésirables, vous pouvez recommencer la procédure.

#### Je ne reçois toujours pas mon code par mail après un nouvel essai (Étape 1)

La «politique sécurité» de votre entreprise relative aux mails peut empêcher la réception de ce type de message. Pour contourner cette éventuelle contrainte:

- Client carte business: nous vous invitons à contacter votre conseiller en agence ou le Service Client au 3933 Service 0.30 é/min pour enregistrer votre adresse mail personnelle afin de vous permettre de recevoir ce mail. Cette modification est effective à J+1.
- Client carte affaires: votre entreprise peut saisir votre adresse mail personnelle dans Sogecarte Net pour vous permettre de recevoir ce mail. Cette modification est effective à J+1.

#### Pourquoi un numéro de téléphone estil obligatoire pour valider les paiements en ligne? (Étape 2)

Pour valider vos paiements lors de vos achats en ligne, la réglementation impose une authentification forte. La solution Société Générale repose sur la combinaison de 2 éléments de sécurité: le numéro de téléphone permet de recevoir le code de sécurité temporaire (par SMS ou Serveur Vocal Interactif). Ce code est utilisé en plus du code personnel lors des achats en ligne.

Pour déclarer le numéro de téléphone, et créer le code personnel pour les paiements en ligne, rendez-vous sur le site <u>https://activation.carte.societegenerale.com</u>

#### Est-il possible d'enregistrer le numéro de téléphone lors d'une transaction sur Internet? (Étape 2)

Non, cette opération n'est pas autorisée. L'enregistrement du numéro de téléphone peut uniquement être effectué sur notre site dédié <u>https://activation.carte.societegenerale.com</u> La prise en compte du téléphone est immédiate.

## Je n'ai pas de numéro de téléphone portable (Étape 2)

Si vous ne disposez pas de téléphone portable, vous avez la possibilité d'enregistrer un numéro de téléphone fixe, sur lequel vous serez contacté par Société Générale via le Serveur Vocal Interactif lors de vos achats sur Internet.

Dans ce cas, choisissez d'enregistrer le numéro de téléphone fixe le plus proche de votre ordinateur.

## Mon téléphone n'est pas enregistré au moment de l'achat (Étape 2)

Afin de valider votre transaction, vous devez:

- 1. Vous rendre sur le site d'activation <u>https://activation.carte.societegenerale.com</u>
- **2.** Enregistrer votre numéro de téléphone.
- **3.** Recommencer votre transaction.

## Comment enregistrer mon numéro de téléphone sur le site d'activation? (Étape 2)

Lors de l'enregistrement de votre numéro de téléphone portable ou fixe, vous devez sélectionner le pays. Afin de valider votre numéro de téléphone, vous allez recevoir un code de validation soit par:

- SMS si vous avez saisi un numéro de téléphone portable.
- «voix» si vous avez saisi un numéro de téléphone fixe ou un numéro étranger.

Sachez que ce numéro de téléphone est conservé lors du renouvellement ou de la refabrication de votre carte Business ou affaires.

#### Au moment de l'achat, je ne reçois pas le code SMS (Étape 2)

Nous vous invitons à vérifier, sur la page de paiement, le début du numéro de téléphone indiqué.

En cas de doute, vous pouvez également vous rendre sur le site <u>https://activation.carte.societegenerale.com</u> afin de vérifier et/ou modifier votre numéro de téléphone.

La prise en compte du numéro de téléphone est immédiate.

#### Pourquoi est-il obligatoire de créer un code personnel? (Étape 3)

Désormais pour valider une opération de paiement en ligne, c'est le couple «code de sécurité (reçu par sms) / code personnel (défini par vous)» qui servira d'authentification forte.

#### Est-il possible de créer le code personnel lors d'une transaction sur Internet? (Étape 3)

Non, cette opération est impossible. La définition du code personnel peut uniquement être effectué sur notre site dédié <u>https://activation.carte.</u> <u>societegenerale.com</u> La prise en compte est immédiate.

#### Comment créer mon code personnel? (Étape 3)

Pour définir votre code personnel, rendez-vous sur le site <u>https://activation.carte.societegenerale.com</u> et cliquez sur «créer le code personnel» de la ou des cartes que vous utilisez.

#### Comment activer ma carte bancaire? (Étape 3)

Pour activer votre carte, rendez-vous sur le site <u>https://activation.carte.societegenerale.com</u> Vous pouvez également l'activer en effectuant un paiement dans un magasin avec saisie du code secret, ou un retrait dans un distributeur de billets.

#### Pourquoi mon achat est-il refusé alors que j'ai rempli le code de sécurité ainsi que mon code personnel?

C'est la vérification du couple « code de sécurité (reçu par SMS) / code de sécurité (défini par vous) » qui valide l'opération de paiement en ligne. Si l'une des deux informations est fausse, l'opération sera refusée sans indiquer la donnée erronée pour des raisons de sécurité.

#### J'ai oublié mon code personnel. Où puis-je le récupérer?

Aucun outil ne permet de récupérer votre code personnel. Vous devez vous rendre sur le site <u>https://activation.carte.societegenerale.com</u> et le définir à nouveau. Vous pouvez ré-utiliser le même code personnel. www

### Site d'activation carte

https://activation.carte.societegenerale.com

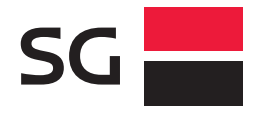

Société Générale S.A. au capital de 1 010 261 206,25 EUR. Siège social : 29 bd Haussmann, 75009 PARIS 552 120 222 R.C.S. Paris. SG est une marque de Société Générale. Studio Société Générale - Réf. : (D) 721633 - 02/2023.